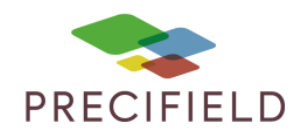

# John Deere

## 2600

#### Étapes Préliminaires avant l'import sur la console :

1 – Avant d'importer votre carte de préconisation dans la carte SD, extraire les fichiers .SHP,.DBF,.SHX de cette dernière.

Faire un clic droit sur votre fichier de préconisation puis : extraire ici

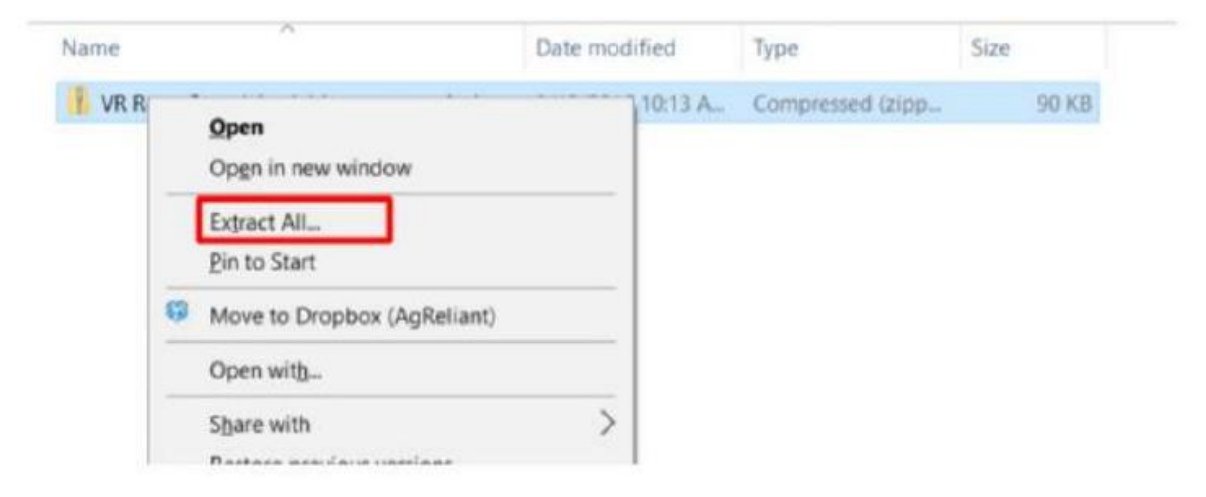

2 – Créer un dossier appelé « Rx » (veiller à bien respecter les majuscules)

Vous pouvez insérer plusieurs cartes de modulation dans un même fichier Rx

Déplacer les fichiers extraits dans ce dossier, puis déplacer le dossier sur votre carte SD. Vous pouvez maintenant retirer votre clef usb et vous diriger vers votre console 2600.

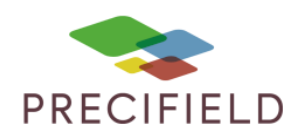

#### Import sur votre console :

3 – Insérer la clef usb dans la console

| O Tuurner Ave.            | direct (                                                                                                    |
|---------------------------|----------------------------------------------------------------------------------------------------|
| Pas de lignes AB definies | Ander Frankling<br>Ander Frankling<br>Ander Frankling<br>Ander Frankling<br>Def Pass 0<br>9 0000 (m)<br>0<br>12:20<br>303<br>12:20 |
| John                      | Deere E                                                                                                    |

4 – Cliquer sur l'icône en bas à droite

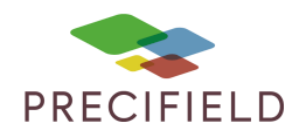

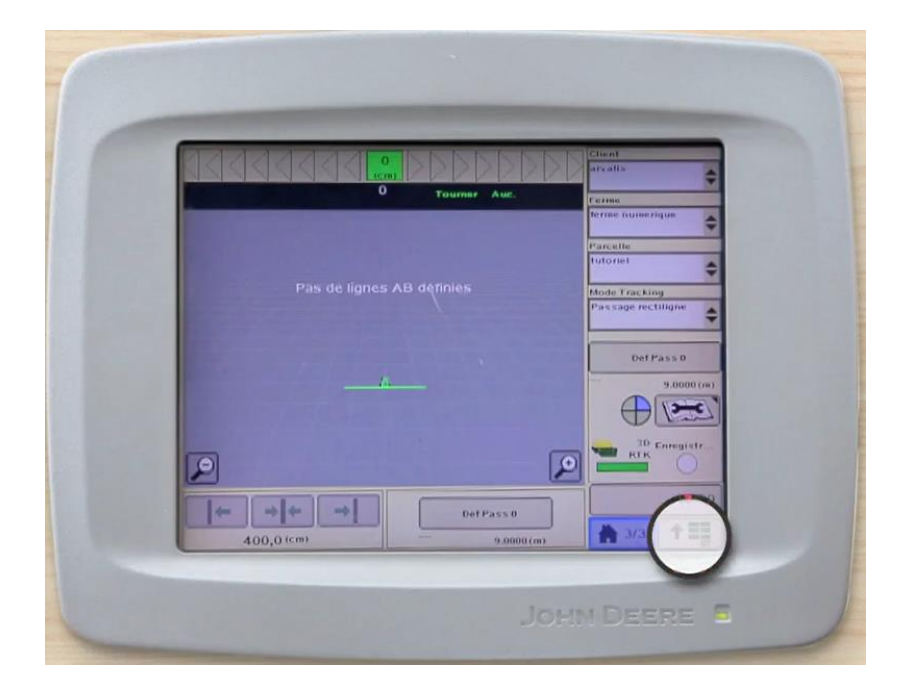

4 – Cliquer sur l'icône GreenStar

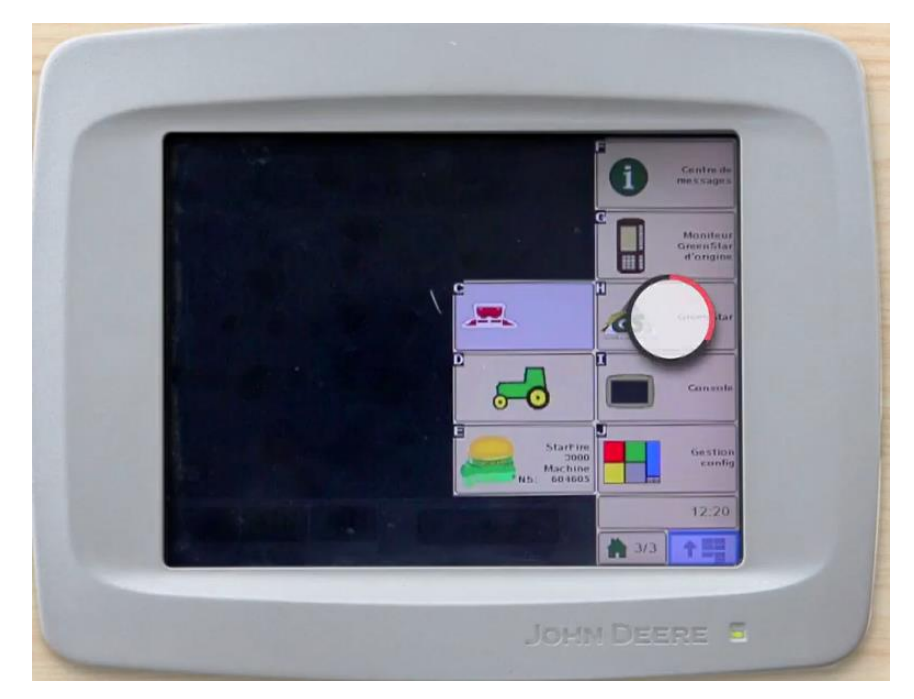

5 – cliquer sur Ressources

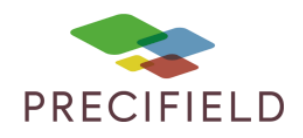

| Contra Star Principal                                 | Anterna Manuar                |                        |
|-------------------------------------------------------|-------------------------------|------------------------|
| Quels parametres                                      | vaulez-vaus madifier?         | Cartograph             |
| Ressources                                            | ITEC Pro                      |                        |
| Machine                                               | Swath Control Pro             | Guiltage               |
| Outil                                                 | Guidage de l'outil            |                        |
| Documentation                                         | Gestion de l'eau              | Diagnostics Equipement |
| Guidage                                               |                               |                        |
| Pourrours                                             |                               | Const Paul Document    |
| Politours                                             |                               | 123<br>Totaus          |
| -                                                     |                               | 12:20                  |
| Select, Iche progr. 'C' pour<br>afficher diagnostics. | *Indique champ<br>obligatoire | * *=                   |

6 – Cliquer sur Interventions

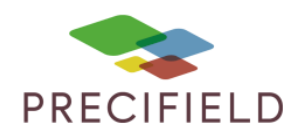

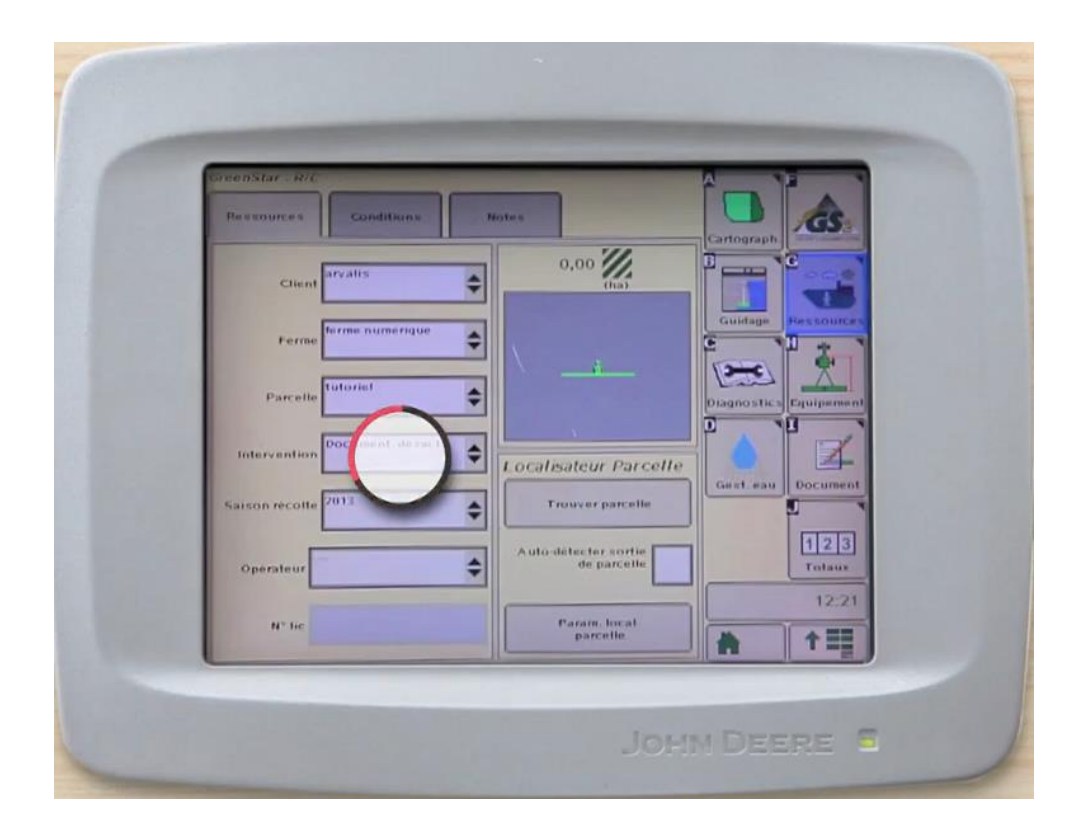

7 – Faire défiler la liste si nécessaire, sélectionner l'opération correspondante

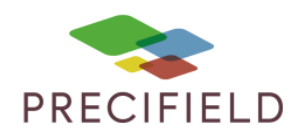

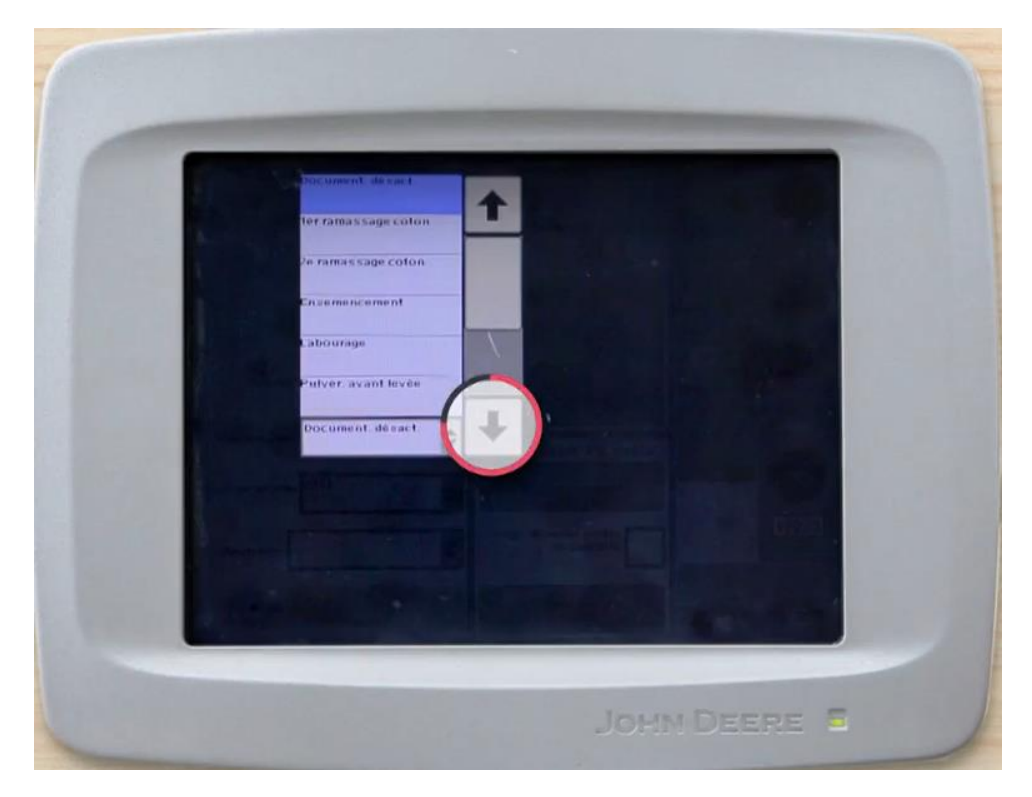

8 – Cliquer sur documents

| GreenStar - H/C<br>Ressources Candilions | History .               |                     |
|------------------------------------------|-------------------------|---------------------|
| Client                                   | 0,00 <b>//</b>          | Cartograph          |
| Ferme                                    | •                       | Guildage Ressources |
| Parcelle                                 | •                       |                     |
| Intervention Pulvér avail levée          | I ocalisateur Parcelle  | Cant out            |
| Saison recolle                           | Auto-défacter sortie    | 123                 |
| Operateur                                | Param. local            | 12:21               |
| H* lie                                   | Param local<br>parcelle |                     |

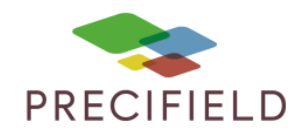

#### 9 – Cliquer sur ajouter

| Application Nasy                       |                          |             |
|----------------------------------------|--------------------------|-------------|
| Type d'application de produit          |                          | Cartograph. |
| Dose 0,0                               | Prescription             |             |
| (kg/ha)<br>* Dose<br>Prevse<br>(kg/ha) | Methode<br>d'application | 123         |
| Dose<br>realis 0,0<br>(kg/ha)          | Haut/Prot 0,0<br>(cm)    | 12:21       |

10 - Cliquer sur type produits

| CONTRACTOR OF A DESCRIPTION OF A DESCRIPTION OF A DESCRIP |
|----------------------------------------------------------------------------------------------------|
|                                                                                                    |
|                                                                                                    |
|                                                                                                    |
|                                                                                                    |
| 12:21                                                                                                    |
|                                                                                                    |

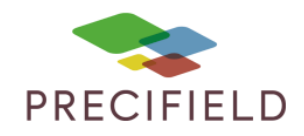

11 – Sélectionner le produit désiré

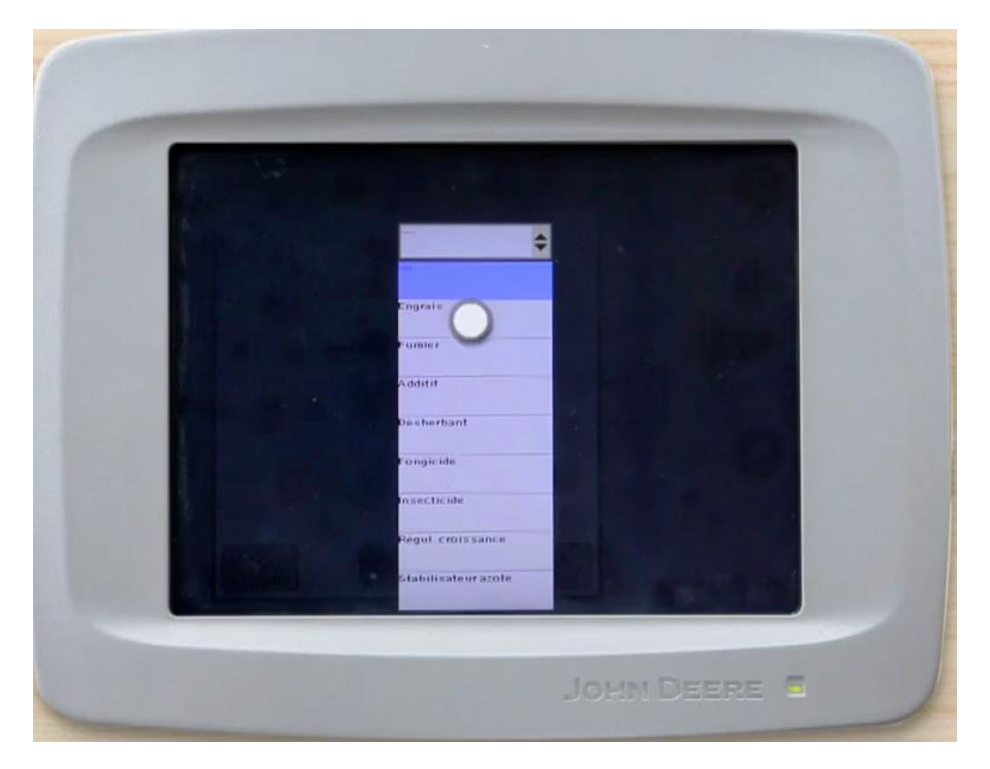

12 – Sélectionner le nom du produit et renseigner l'unité de dose

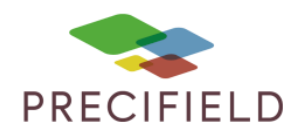

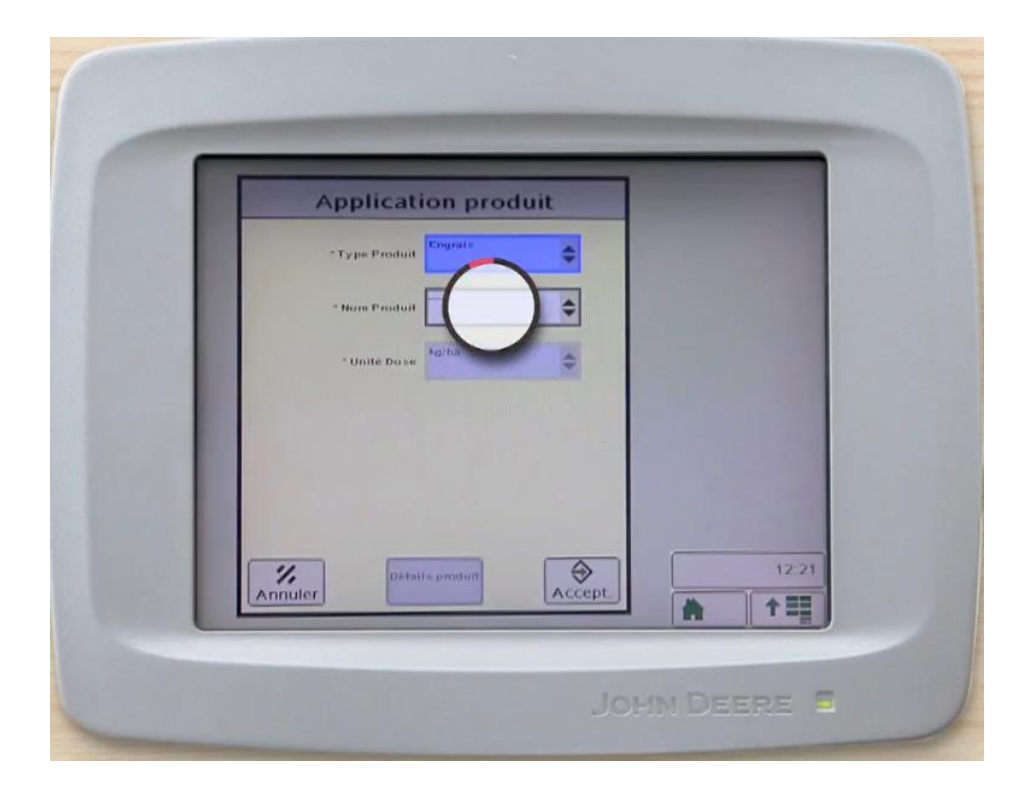

13 – Cliquer sur accepter

|      | Application produit     |  |
|------|-------------------------|--|
|      | *Nom Produit            |  |
|      | *Unite Dose             |  |
|      |                         |  |
|      |                         |  |
| 1000 | Annuler Details produit |  |

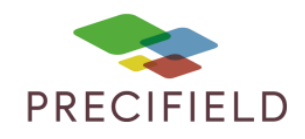

14 – Importer la carte de prescription : cliquer sur Rx

| ammo Nouv                   |                          | Cartograph         |  |
|-----------------------------|--------------------------|--------------------|--|
| Simple produit              |                          | Guidage Ressources |  |
|                             |                          | Diagnostics        |  |
| Dose<br>prescription 0,0    | Prescription             | Gwet main          |  |
| * Dose<br>Prevue<br>(kg/ha) | Methode<br>d'application | 123                |  |
| Paramétres                  | Haut/Prof 0,0<br>(cm)    | 12.21              |  |

15 – Cliquer prescription

| Pres                 | otion |                                    |     |       |
|----------------------|-------|------------------------------------|-----|-------|
| Prescription         | 19    |                                    |     |       |
| Date creation        |       |                                    |     | 1000  |
| *Type Produit        |       |                                    |     |       |
| Unites Dose          |       |                                    |     |       |
| Recharche 0,0<br>(s) |       |                                    |     |       |
|                      | 0.00  |                                    |     |       |
| Mail 0,00            | 0.00  | Multiplicateur<br>prescription (%) |     | 100 C |
| Hors Parcelle 0.00   | 0,00  | 100                                |     | 1000  |
| Parte de GPS 0,00    | 0,00  |                                    |     |       |
| Done 0.0             | 100   |                                    |     |       |
| (hg/ha)              |       |                                    |     |       |
|                      |       |                                    |     |       |
| 1                    |       | 3                                  | 1.  | 2.21  |
| Annuler              |       | Accept                             | * 1 |       |

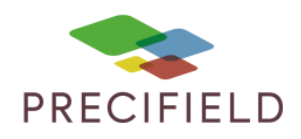

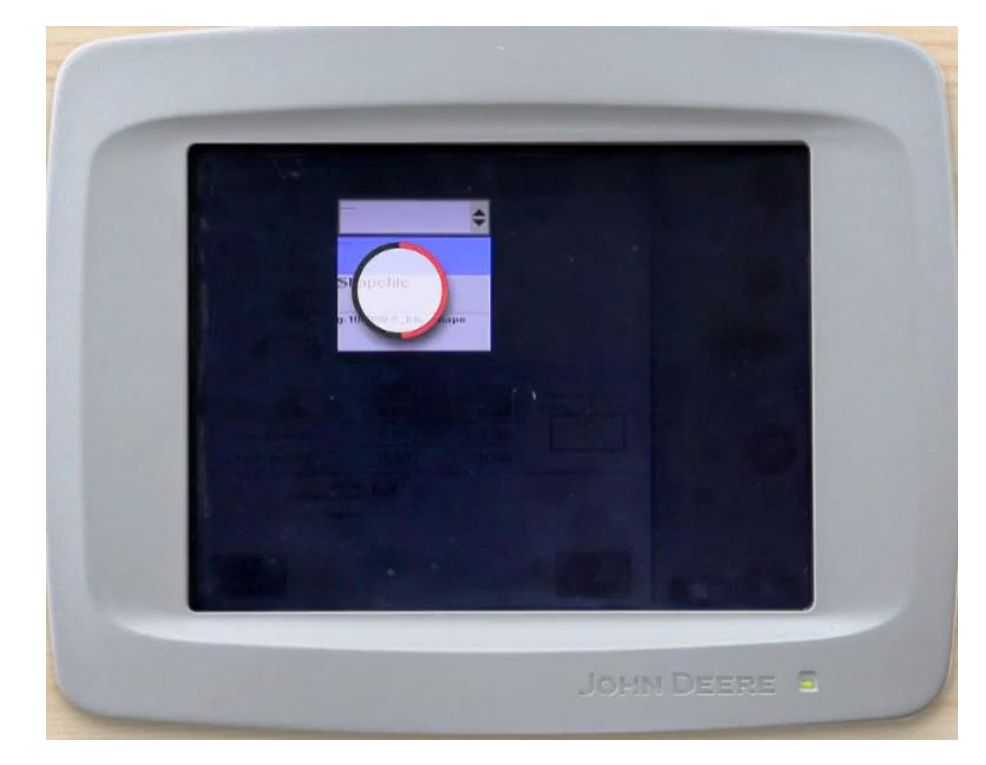

#### 16 – Sélectionner Shapefile

17 – Selectionner votre fichier

| Shapef                 | ile Conversio                                         | n       |            |
|------------------------|-------------------------------------------------------|---------|------------|
| Shapetite              |                                                       | ٠       |            |
| Nom                    |                                                       |         |            |
| Colonne                |                                                       | \$      |            |
| Type Produit           |                                                       | \$      |            |
| Unite « de dose        |                                                       | \$      |            |
| Dose hors parcelle     | 0.00                                                  |         |            |
| Dose perte de GPS      | 0.00.                                                 |         |            |
| La preconis.<br>Shapel | ation peut être différente di<br>lle après conversion | Accept. | 12<br>* †! |

![](_page_11_Picture_1.jpeg)

| Sha              | pefile Conversion                                              | n      |       |
|------------------|----------------------------------------------------------------|--------|-------|
| Shapeh           | G 100000 3_ELE_hape                                            | 0      |       |
| Ho               | G-100000-0_RLF_hape                                            |        |       |
| Coloni           | VALUE                                                          | \$     |       |
| Type Produ       |                                                                | \$     |       |
| Unites de do     |                                                                | \$     |       |
| Dose hors parcel | 0.00                                                           |        |       |
| Duss parts de GF | s a ba                                                         |        | 1000  |
| Annuler La pre   | consation peut être différente du<br>hapefile aprés conversion | Accept | 12:22 |

18 – Sélectionner le type de produits

19 – Sélectionner « Engrais par poids »

![](_page_11_Picture_5.jpeg)

![](_page_12_Picture_1.jpeg)

![](_page_12_Picture_2.jpeg)

20 – Sélectionner l'unité de dose : L/ha ou Kg/ha

21 – Indiquer une dose en cas de perte GPS puis cliquer sur accept

![](_page_13_Picture_1.jpeg)

| Shapefile Conversion                                                |
|---------------------------------------------------------------------|
| Shapetite G-11 mm-c-t-t- apa                                        |
| Hom Cr.10                                                           |
| Colonne                                                             |
| Type Produit                                                        |
| Unites de dose                                                      |
| Dose hors parcelle                                                  |
| Dose perte de GPS                                                   |
| La préconisation peut être différente du sbapetile après conversion |

22 – Patienter quelques instants puis cliquer sur accept

![](_page_14_Picture_1.jpeg)

| Shapefile Conversion |       |
|----------------------|-------|
| Patientez,           |       |
|                      |       |
|                      |       |
|                      |       |
| 7                    | 12:92 |

23 – page de prescription : cliquer sur accept

|            | Prescrip                              | tion     |                  |                                          |                |
|------------|---------------------------------------|----------|------------------|------------------------------------------|----------------|
| Preacr     | ption                                 | <b>•</b> |                  |                                          | 100            |
| Date en    | Nom G-100000-8_                       | BLE_nape |                  |                                          |                |
| *Туря Р    | oduit                                 |          |                  |                                          | and the second |
| Unites     | bose kg/ha                            |          |                  |                                          |                |
| Plech      | (s) 0,0                               |          |                  |                                          |                |
|            | uni 50,00                             | 50,00    | Multiplicateur   |                                          |                |
| M          | 80,00                                 | 80,00    | prescription (%) |                                          |                |
| Hors Pare  | lle 0,00                              | 0,00     | 100              |                                          |                |
| Parta de G | PS 0,00                               | 0,00     |                  | 1.1.1.1.1.1.1.1.1.1.1.1.1.1.1.1.1.1.1.1. |                |
| P          | Dose 0,0<br>escription 0,0<br>(kg/ha) |          | ~                |                                          |                |
|            |                                       |          |                  | 1                                        | 2:22           |
|            | (kg/ha)                               |          | 0                | 1                                        | 2:22           |

![](_page_15_Picture_1.jpeg)

#### 24 – Cliquer sur Cartograph

| Generation                                       |                                     |            |  |
|--------------------------------------------------|-------------------------------------|------------|--|
| Ty pe d'application de produit<br>Simple produit |                                     | Duringe    |  |
|                                                  |                                     | Diagnastic |  |
| Dose 70000<br>prescription<br>(g/ha)             | Prescription G-100000-8_<br>BLEhape | Gest eau   |  |
| *Dose<br>Prévue<br>(kg/ha)                       | Methods<br>d'application            | 123        |  |
| bose<br>realls 0,0<br>(kg/ka)                    | Haut/Prof 0,0<br>(cm)               | 12:22      |  |
| Suppi Paramètres<br>avances                      | Rx                                  | * 1        |  |

25 – Cliquer sur Param Cartog

| Cartes Pourtours Jalons         |
|---------------------------------|
| Lègende<br>Couverture<br>coule  |
| Couverture Ressources           |
| Chevauch Diagnostics Quiperment |
|                                 |
| Gest.sau Document               |
|                                 |
|                                 |

![](_page_16_Picture_1.jpeg)

26 – Choisir dans la liste d'arrière-plan, sélectionner

|      | Param ca                                                  |
|------|-----------------------------------------------------------|
|      | Arriere plan                                              |
|      | Lignes de guidage Lignede                                 |
|      | Griffe V Taille de griffe (m)                             |
|      | Carle drainage Points de relevé                           |
|      | Carle dopression Procision GPS                            |
| 100  | Ethacer la couverture de carte de para elle               |
|      | Catte parcelle Seulement Toutes fermes et parcelles 12:22 |
| 1000 | Accept.                                                   |

la cartographie

27 – Cliquer sur accept

|                | Param                  | cartog                    |        |       |
|----------------|------------------------|---------------------------|--------|-------|
| Arriere        | ptan 6 100             | 0000-8_BLE_ha             | 9C 🗢   |       |
| Avant          | ptan Dose              | -ammo                     | \$     |       |
| Lignes         | te guidage             | Légende<br>préconisation  |        |       |
| 100            | Grille 🗸               | Taille de grille 9<br>(m) | 0000   | 1000  |
| Carte          | e drainage             | Points de relevé          |        |       |
| Carte dej      | instint                | Précision GPS             | ?      |       |
| Effacer la cou | verture de carle de pr | arcollo                   |        |       |
| Cetto pare     | elle seulement         | Toules formes et par      | Celles |       |
|                |                        |                           |        | 12:22 |

![](_page_17_Picture_1.jpeg)

| Cartes Pourbours Jakons     |                |
|-----------------------------|----------------|
| Lègende<br>Doise ammo       |                |
| Couverture                  |                |
| Chevauch Chevauch           | ment .         |
| Munit Gest eau              | nent           |
|                             | 3<br>ux<br>:22 |
| 0 •/= =  Paran carlog + + + |                |

28 – Visualisez votre carte de modulation en arrière-plan

La modulation de dose est prête